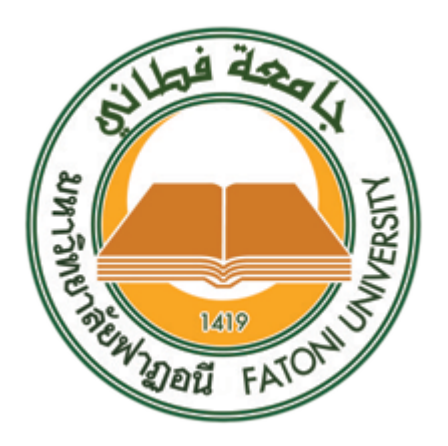

# คู่มือการใช้งานระบบสหกิจศึกษา สำหรับสถานประกอบการ

มหาวิทยาลัยฟาฏอนี

# สารบัญ

หน้า

| 1. การเข้าใช้งานระบบ                           | 3  |
|------------------------------------------------|----|
| 2. การลงทะเบียนเข้าร่วมโครงการสหกิจศึกษา       | 3  |
| 3. การเข้าสู่ระบบ                              | 5  |
| 4. การแสดงข้อมูลสถานประกอบการ                  | 6  |
| 5. การเพิ่มตำแหน่งงาน                          | 8  |
| 6. การแสดงข้อมูลแบบเสนองาน                     | 10 |
| 7. การพิจารณาใบสมัครงานของนักศึกษา             | 12 |
| 8. การประเมินนักศึกษาสหกิจศึกษา                | 16 |
| 9. การประเมินผลการปฏิบัติงานนักศึกษาสหกิจศึกษา | 18 |
| 10. การประเมินผลรายงานสหกิจศึกษา               | 22 |

#### 1. การเข้าใช้งานระบบ

ระบบสหกิจศึกษา สามารถเข้าใช้งานผ่านโปรแกรมเว็บบราวเซอร์ทั่วไป เช่น Google Chrome, Mozilla FireFox, Safari และ Microsoft Edge โดยที่อยู่เว็บ ของระบบสหกิจศึกษามหาวิทยาลัยฟาฏอนีจะอยู่ที่ <u>https://cwie.ftu.ac.th</u> สามารถคลิก หรือ คัดลอกที่อยู่นี้ไปเปิดที่บราวเซอร์เพื่อเข้าใช้งานระบบ

## 2. การลงทะเบียนเข้าร่วมโครงการสหกิจศึกษา

สถานประกอบการที่สนใจเข้าร่วมโครงการสหกิจศึกษา มหาวิทยาลัยฟาฏอนี สามารถ ลงทะเบียนได้โดยทำการคลิกที่เมนู "ลงทะเบียน" และ เลือเมนู "ลงทะเบียน สถานประกอบการ" ดังภาพ

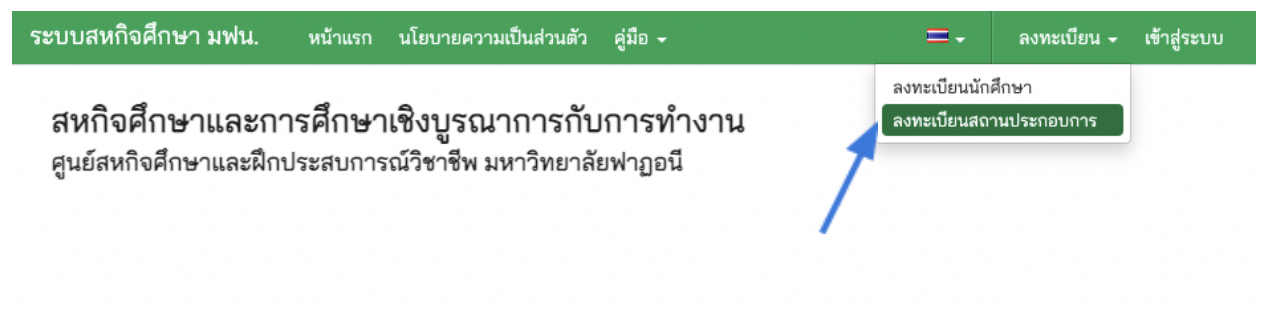

# ระแบบจะแสดงหน้าจอสำหรับป้อนข้อมูลการลงทะเบียน ดังภาพ

| หกิจศึกษา มฟน.                                                                                                    | หน้าแรก                                          | นโยบายความเป็นส่วนตัว                                              | คู่มือ 🗸                                          | ≡.              | ลงทะเบียน 🗸 | เข้าสู่ระบบ |
|----------------------------------------------------------------------------------------------------|--------------------------------------------------|--------------------------------------------------------------------|---------------------------------------------------|-----------------|-------------|-------------|
| Anthen a sea of the sea of the se | แบบส<br>ศูนย์สหรั                                | <b>มัครเข้าร่วมโคร</b> ง<br>กิจศึกษาและฝึกประสง                    | การสหกิจศึกษาฯ (สถา<br>มการณ์วิชาชีพ มหาวิทยาลัยฟ | านประก<br>าฏอนี | อบการ)      |             |
| สถานประกอบการ                                                                                                    |                                                  |                                                                    |                                                   |                 |             |             |
| ชื่อ                                                                                                    |                                                  |                                                                    |                                                   |                 |             |             |
| ประเภทกิจการ                                                                                                    |                                                  |                                                                    |                                                   |                 |             |             |
| จำนวนพนักงาน                                                                                                    |                                                  |                                                                    | ชั่วโมงทำงานต่อสัปดาห์                            |                 |             |             |
| ที่อยู่                                                                                                    |                                                  |                                                                    |                                                   |                 |             |             |
| ประเทศ                                                                                                    |                                                  | ที่อยู่                                                            |                                                   |                 |             |             |
| ตำบล                                                                                                    |                                                  | อำเภอ                                                              | จังหวัด<br>กรงเทพมหานคร × *                       | รหัสไปรษณ       | นีย์        |             |
| โทรศัพท์                                                                                                    |                                                  | โทรสาร                                                             | อีเมล                                             |                 |             |             |
| ผู้ประสานงานหลัก                                                                                                    |                                                  |                                                                    |                                                   |                 |             |             |
| ชื่อ-สกุล                                                                                                    |                                                  | ตำแหน่ง                                                            | แผนก                                              |                 |             |             |
| โทรศัพท์                                                                                                    |                                                  |                                                                    | อีเมล                                             |                 |             |             |
|                                                                                                    |                                                  | f                                                                  | งทะเบียน                                          |                 |             |             |
| ศูนย์สหกิจศึกษาและฝึกประ<br>35/8 หมู่ 3 ตำบลเขาตูม อำ<br>อีเมล: co-ed@ftu.ac.th เว็ร                                                                                                    | สบการณ์วิชาจ์<br>แภอยะรัง จังห<br>มไซต์: www.ftเ | ชีพ มหาวิทยาลัยฟาฏอนี<br>วัดปัตตานี 94160 โทร(พท์ 088<br>Lac.th 63 | 79202957 ต่อ 1124 โทรสาร 073-418615-6             |                 |             |             |

สถานประกอบการป้อนข้อมูลตามที่แบบฟอร์มกำหนดให้ครบถ้วนและถูกต้อง จากนั้นคลิกที่ปุ่ม "ลงทะเบียน" ด้านล่างของแบบฟอร์ม หลังจากนั้นสถานประกอบการจะได้รับการติดต่อประสานงานจาก มหาวิทยาลัยฟาฏอนี เพื่อตรวจสอบข้อมูล และ เจ้าหน้าที่จะทำการสร้างบัญชีผู้ใช้ให้ กับสถานประกอบการ เพื่อเข้าใช้งานระบบ

#### 3. การเข้าสู่ระบบ

การเข้าใช้งานระบบสามารถทำโดยคลิกที่เมนู "เข้าสู่ระบบ" ด้านบนขวาของ เมนูหลักของโปรแกรมดังภาพ

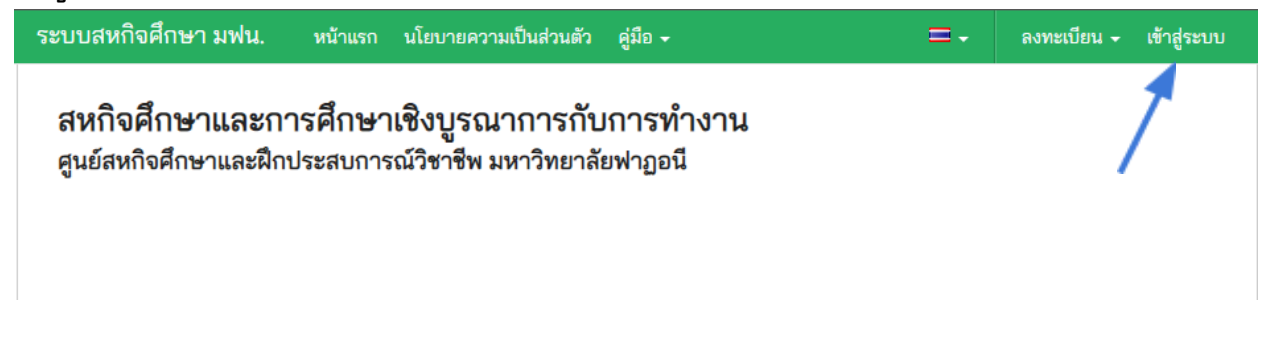

### จะปรากฏหน้าจอสำหรับเข้าสู่ระบบดังภาพ

| เข้าสู่ระบบ                     |
|---------------------------------|
| โปรดป้อนชื่อผู้ใช้ และ รหัสผ่าน |
| รือผู้ใช้                       |
| 🔒 รหัสผ่าน                      |
| 🗆 จำไว้                         |
| เข้าสู่ระบบ                     |
| ลืมรูงัสผ่าน?                   |

นักศึกษาป้อนข้อมูล "ชื่อผู้ใช้" และ "รหัสผ่าน" ที่เจ้าหน้าที่กำหนดให้ จากนั้น คลิกที่ปุ่ม "เข้าสู่ระบบ" เมื่อเข้าสู่ระบบสำเร็จ เมื่อป้อนชื่อผู้ใช้และรหัสผ่านถูกต้อง ระบบจะแสดงหน้า "แดชบอร์ด" และเม นูต่างๆ ของสถานประกอบการดังนี้

- 1. แดชบอร์ด
- 2. สถานประกอบการ
- 3. แบบเสนองาน
- 4. ใบสมัครงาน
- 5. นักศึกษา

## ภาพแสดงเมนูหลักของสถานประกอบการ

| 🚔 สถานประกอบการ    |  |
|--------------------|--|
| แดชบอร์ด           |  |
| สถานประกอบการ      |  |
| ผู้ติดต่อประสานงาน |  |
| 🗏 แบบเสนองาน       |  |
| 🗉 ใบสมัครงาน       |  |
| 🏼 นักศึกษา         |  |

#### 4. การแสดงข้อมูลสถานประกอบการ

สถานประกอบการสามารถแสดงข้อมูลของตนเองได้โดยคลิดที่เมนู "สถาน ประกอบการ" ระบบจะแสดงข้อมูลทั้งหมดดังภาพ

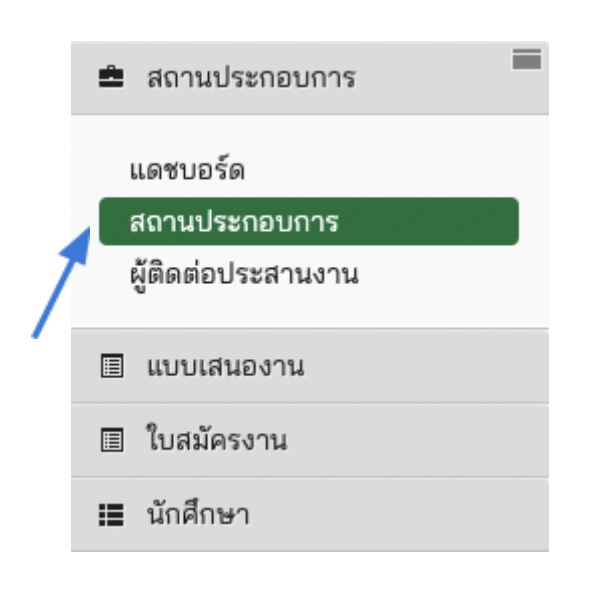

# ระบบจะแสดงหน้าข้อมูลของสถานประกอบการดังภาพ

#### หน้าแรก 👌 สถานประกอบการ

#### แสดง สถานประกอบการ

| ත්ව C5 Company Example           |
|----------------------------------|
| ประเภทกิจการ C5 business type    |
| จำนวนพนักงาน 10                  |
| ชั่วโมงทำงานต่อสัปดาห์ 40        |
| ที่อยู่                          |
| -<br>ຕຳນລ                        |
| อำเภอ                            |
| จังหวัด                          |
| รหัสไปรษณีย์                     |
| ประเทศ                           |
| โทรศัพท์                         |
| โทรสาร                           |
| อึเมล                            |
| เว็บไซต์                         |
| แผนที่                           |
| Latitude                         |
| Longitude                        |
| ผู้จัดการ con5 comcon            |
| ผู้ประสานงานหลัก con15 comcon    |
| ผู้ประสานรอง                     |
| Main Program                     |
| Register Since                   |
| Group                            |
| การเปิดใช้งาน จริง               |
| สถานะ                            |
| ผู้เพิ่มข้อมูล                   |
| ผู้ปรับปรุงข้อมูลล่าสุด          |
| Contacts • con5 comcon           |
| <ul> <li>con15 comcon</li> </ul> |
| Jobs o job7 position             |
|                                  |

# 5. การเพิ่มตำแหน่งงาน

สถานประกอบการสามารถเสนอตำแหน่งงานสำหรับสหกิจศึกษาได้ โดยคลิก ที่เมนูหลัก "แบบเสนองาน" และ คลิดที่เมนูย่อย "เพิ่มแบบเสนองาน"

|   | ŝ      | สถานประกอบการ                |  |
|---|--------|------------------------------|--|
|   |        | แบบเสนองาน                   |  |
|   | ı<br>L | แบบเสนองาน<br>พิ่มแบบเสนองาน |  |
| / |        | ใบสมัครงาน                   |  |
|   | ≔      | นักศึกษา                     |  |

#### ระบบจะแสดงแบบฟอร์มสำหรับเสนองาน ดังภาพ

| เรียน ผู้อำนวยการ ศูนย์สหร่ | กิจศึกษาและฝึกประสบการณ์วิชาชีพ มหาวิทยาลัยฟ        | าฏอนี                                        |           |                     |
|-----------------------------|-----------------------------------------------------|----------------------------------------------|-----------|---------------------|
| สถานประกอบการ / หน่วย       | งาน มีความสนใจที่จะรับนักศึกษาสหกิจศึกษา และข<br>-  | lอเสนองานโดยมีรายละเอียดดังนี้               |           |                     |
| ลถานบระกอบการ C5 Co         | mpany Example                                       |                                              |           |                     |
| ถ้าบาบพบักงาน คน            |                                                     | ช้าโบงทำงานต่อสัปคาน์ ช้าโบง                 |           |                     |
| ชื่อผู้จัดการสถาบประกอบก    | กร / หัวหบ้าหป่วยงาบ                                | ตำแหน่ง                                      |           |                     |
| ที่อยุ่สถานประกอบการ        |                                                     |                                              |           |                     |
| ตำบล/แขวง                   | อำเภอ/เขต                                           | จังหวัด                                      |           | รหัสไปรษณีย์        |
| โทรศัพท์                    | โทรสาร                                              | เว็บไซต์                                     |           |                     |
| ตำแหน่งงานที่เสนอให้นักศึก  | กษาปฏิบัติ                                          |                                              |           |                     |
| สาขาวิชาที่ต้องการ          |                                                     | ภาคการศึกษาที่ต้องการให้นักศึกษาไปปรุ        | ฏิบัติงาน | จำนวนนักศึกษาที่รับ |
| โปรดเลือก                   |                                                     | -                                            | ~         |                     |
| คณสมบัติของนักศึกษาและ      | ข้อกำหนดอื่นๆ (เช่น อปกรณ์ หรือ เครื่องมือที่ต้องนำ | าติดตัวไป หรือ สถานที่ปฏิบัติงานของนักศึกษา) |           |                     |
| •                           |                                                     | ee 7                                         |           |                     |
|                             |                                                     |                                              |           |                     |
|                             |                                                     |                                              |           |                     |
|                             |                                                     |                                              |           |                     |

| โปรดเลือก                                                                                                    |                                                                           |                                   |
|----------------------------------------------------------------------------------------------------|---------------------------------------------------------------------------|-----------------------------------|
| สามารถเพิ่มพนักงานที่ปรึกษาได้หลายคน                                                                                                    |                                                                           |                                   |
| สวัสดิการที่เสนอให้นักศึกษาระหว่างปฏิบัติงาน                                                                                                    | ค่าตอบแทน                                                                 | ສ່ວ                               |
| สามารถให้มหาวิทยาลัยฯ ออกใบเสร็จรับเงินเป็นทุนการศึกษาสำหรับนักศึกษา<br>เพื่อนำไปลดหย่อนภาษีของท่านได้ และโปรดติดต่อศูนย์สหกิจศึกษาฯ<br>เพื่อดำเนินการเรื่องนี้ |                                                                           | โปรดเลือก 🗸                       |
| ที่พัก                                                                                                    | รถรับส่งไปกลับ ระหว่างสถานประกอบก                                         | าร ที่พัก และชุมชนใกล้เคียง       |
| โปรดเลือก 🗸                                                                                                    | โปรดเลือก                                                                 | ~                                 |
|                                                                                                    |                                                                           |                                   |
|                                                                                                    |                                                                           |                                   |
|                                                                                                    | 2.40 225 22722                                                            | (ปีให้ตัวยาว)                     |
|                                                                                                    | ลงชื่อ con5 comcon (<br>con5 comcc                                        | (ผู้ให้ข้อมูล)<br>ภา )            |
|                                                                                                    | ลงชื่อ con5 comcon (<br>( con5 comco<br>ตำแหน่ง con5 po                   | (ผู้ให้ข้อมูล)<br>on )<br>vsition |
|                                                                                                    | ลงชื่อ con5 comcon (<br>( con5 comco<br>ตำแหน่ง con5 po<br>วันที่         | (ผู้ให้ข้อมูล)<br>ภก )<br>vsition |
|                                                                                                    | ลงชื่อ con5 comcon (<br>( con5 comco<br>ตำแหน่ง con5 po<br>วันที่         | (ผู้ให้ข้อมูล)<br>on )<br>osition |
| บันทึก                                                                                                    | ลงชื่อ con5 comcon (<br>con5 comco<br>ตำแหน่ง con5 po<br>วันที่           | (ผู้ให้ข้อมูล)<br>on )<br>osition |
| บันทึก                                                                                                    | ลงชื่อ con5 comcon (<br>con5 comco<br>ตำแหน่ง con5 po<br>วันที่           | (ผู้ให้ข้อมูล)<br>on )<br>vsition |
| บันทึก<br>ศูนย์สหกิจศึกษาและฝึกประสบการณ์วิชาชีพ มหาวิทยาลัยฟาฏอนี                                                                                              | ลงชื่อ con5 comcon (<br>( con5 comco<br>ตำแหน่ง con5 po<br>วันที่         | (ผู้ให้ข้อมูล)<br>ภ )<br>sition   |
| <mark>บันทึก</mark><br>ศูนย์สหกิจศึกษาและฝึกประสบการณ์วิชาชีพ มหาวิทยาลัยฟาฏอนี<br>35/8 หมู่ 3 ต่าบลเขาตูม อำเภอยะจัง จังหวัดปัตตานี 94160 โทรศัพท์ 088-7920    | ลงชื่อ con5 comcon (<br>con5 comco<br>ตำแหน่ง con5 po<br>วันที่<br>วันที่ | (ผู้ให้ข้อมูล)<br>on )<br>sition  |

ให้ป้อนข้อมูลให้ครบถ้วนตามที่แบบฟอร์มกำหนด และ คลิกที่ปุ่ม "บันทึก" เพื่อทำการบันทึกข้อมูล ระบบจะส่งข้อมูลแบบเสนองานที่ท่านป้อน เข้าสู่ขั้นตอนการ พิจารณาคุณภาพของตำแหน่งงานของทางมหาวิทยาลัยฯ และเปิดให้นักศึกษาได้ สมัครในขั้นตอนถัดไป

## 6. การแสดงข้อมูลแบบเสนองาน

ท่านสามารถแสดงข้อมูลแบบเสนองานได้ โดย คลิกที่เมนูหลัก "แบบเสนอ งาน" เมนูย่อย "แบบเสนองาน" ดังภาพ

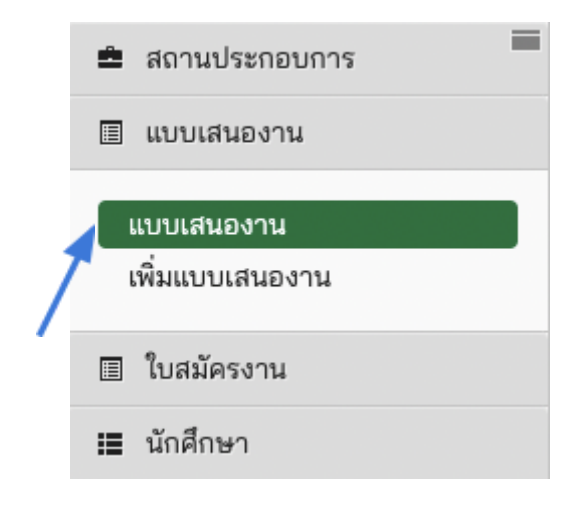

ระบบจะแสดงหน้ารายการแบบเสนองานของสถานประกอบการ ที่ได้เสนอให้ กับทางมหาวิทยาลัยฯ ดังภาพ

| ายการ แบบเสนเ | องาน              |                                                                     |          |             |          |
|---------------|-------------------|---------------------------------------------------------------------|----------|-------------|----------|
| 2/2565        | x •               | แสดง 10                                                             | 🗸 รายการ | ค้นห        | า: ด้นหา |
| เมายเลขงาน    | 💌 ภาคการศึกษา     | 🛇 ตำแหน่งงาน 🔷                                                      | จำนวน    | 🗘 ค่าตอบแทน | สถานะ    |
| 5-2-11-001    | test job position | หลักสูตรศิลปศาสตรบัณฑิต<br>สาขาวิชาภาษาอาหรับ<br>(หลักสูตรนานาชาติ) | 2/2565   | 2           | อนุมัติ  |

ท่านสามารถคลิกที่หมายเลขงานของงานแต่ละตำแหน่งเพื่อแสดงรายเอียด และท่านสามารถ กรองข้อมูลจากภาคการศึกษาที่สถานประกอบการของท่านได้ เสนอมา รวมทั้งสามารถค้นหาแบบเสนองานได้ได้

#### การแสดงรายละเอียดแต่ละตำแหน่งงานสามารถทำได้โดยคลิกที่หมายเลขที่ ระบบจะแสดงหน้ารายละเอียดตำแหน่งงานของสถานประกอบการดังภาพ

หมายเลขงาน

65-2-11-001

| Silba                                                                                                    | ile e f |
|----------------------------------------------------------------------------------------------------|---------|
| A CONTRACTOR OF CONTRACTOR OF | FATON   |

**แบบเสนองาน** ศูนย์สหกิจศึกษาและฝึกประสบการณ์วิชาชีพ มหาวิทยาลัยฟาฏอนี

|                                        | ะฝึกประสบการณ์วิชาชีพ                                             |                                 |                                   |
|----------------------------------------|-------------------------------------------------------------------|---------------------------------|-----------------------------------|
| สถานประกอบการ / หน่วยงาน มีความ        | เสนใจที่จะรับนักศึกษาสหกิจศึกษา และขอเสนองานโดยมีรายล             | ะเอียดดังนี้                    |                                   |
| ชื่อสถานประกอบการ / หน่วยงาน C5        | Company Example                                                   |                                 |                                   |
| ประเภทกิจการ/ธุรกิจ/ผลิตภัณท์ C5       | business type                                                     |                                 |                                   |
| จำนวนพนักงาน 10 คน                     | จำนวน                                                             | ชั่วโมงปฏิบัติงานต่อสัปดาห์ 40. | ) ชั่วโมง                         |
| ชื่อผู้จัดการสถานประกอบการ / หัวหน้    | ำหน่วยงาน con5 comcon                                             | ตำแหน่ง                         | con5 position                     |
| ที่อยู่สถานประกอบการ                   |                                                                   |                                 |                                   |
| ตำบล/แขวง                              | อำเภอ/เขต                                                         | จังหวัด                         | รหัสไปรษณีย์                      |
| โทรศัพท์                               | โทรสาร                                                            | เว็บไซต์                        |                                   |
| หากมหาวิทยาลัยฯ ประสงค์จะติดต่อป       | ระสานงานในรายละเอียดกับสถานประกอบการฯ ขอให้ ติดต่อกั              | บบุคคลที่ได้รับมอบหมายต่อไปนี้  |                                   |
| ชื่อ-สกุล con5 comcon                  | ตำแหน่ง con5 position                                             | แผนก / เ                        | งาย con5 department               |
| ตำแหน่งงานที่เสนอให้นักศึกษาปฏิบัติ    | test job position                                                 |                                 | ปฏิบัติงานในภาคการศึกษาที่ 2/2565 |
| สาขาวิชาที่ต้องการ หลักสูตรศิลปศาส     | ตรบัณฑิต สาขาวิชาภาษาอาหรับ (หลักสูตรนานาชาติ)                    |                                 | จำนวนนักศึกษาที่รับ 2             |
| คุณสมบัติของนักศึกษาและข้อกำหนดอื      | วั้นๆ (เช่น อุปกรณ์ หรือ เครื่องมือที่ต้องนำติดตัวไป หรือ สถานที่ | ปฏิบัติงานของนักศึกษา)          |                                   |
| test job qualification                 |                                                                   |                                 |                                   |
| ลักษณะงานที่นักศึกษาต้องปฏิบัติ อาจ    | เป็นงานโครงาน งานวิจัย หรืองานประจำที่สอดคล้องกับสาขาวิ           | ชา                              |                                   |
| test job description                   |                                                                   |                                 |                                   |
| พนักงานที่ปรึกษา / พี่เลี้ยง (con5 co  | mcon)                                                             |                                 |                                   |
| ค่าตอบแทนที่เสนอให้นักศึกษาระหว่าง     | ปฏิบัติงาน 500.0                                                  | ต่อ Day                         |                                   |
| สวัสดิการที่พัก Unavailable            |                                                                   | ราคาค่าเ                        | ริการที่พัก                       |
| สวัสดิการรถรับส่งไปกลับ ระหว่างสถาง    | นประกอบการ ที่พัก และชุมชนใกล้เคียง Unavailable                   | ราคาค่าเ                        | ริการรถรับส่ง                     |
| สวัสดิการอื่นๆ ถ้ามี (โปรดระบ เช่น อาเ | หาร ชุดทำงาน)                                                     |                                 |                                   |

#### 7. การพิจารณาใบสมัครงานของนักศึกษา

คลิกทีเมนูหลัก "ใบสมัครงาน" เมนูย่อย "รายการที่รอพิจารณา" ดังภาพ

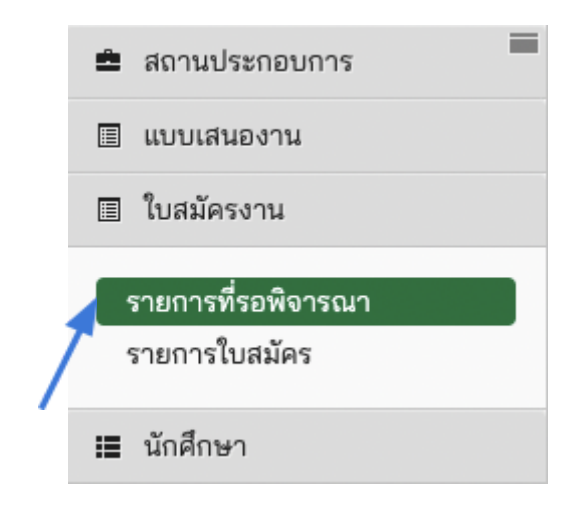

ระบบจะแสดงรายการใบสมัครงานของนักศึกษาที่ได้ทำการเลือกสมัครมา และอยู่ในสถานะ "รอการพิจารณาจากสถานประกอบการ" ดังภาพ

|   | หน้าแรก 👌 รายการ แบบสมัครงานสหกิ | จศึกษา                    |               |                  |                                            |  |
|---|----------------------------------|---------------------------|---------------|------------------|--------------------------------------------|--|
| 4 | ายการ แบบสมัครงานสหกิจคื         | ใกษา                      |               |                  |                                            |  |
|   |                                  |                           |               | แสดง 10 🗸 รายการ | ค้นหาะ                                     |  |
|   | นักศึกษา 👻                       | ตำแหน่งงาน                | 🔉 ภาคการศึกษา |                  | 🛇 สถานะการสมัคร                            |  |
|   | 221111170 นางสาวทดสอบ ทดสอบ      | Test Job Position         | 2/2565        |                  | รอการพิจารณาจากสถานประกอบการ               |  |
| 1 | แสดง 1 ถึง 1 จากทั้งหมด 1 รายการ | (กรองจากทั้งหมด 4 รายการ) |               |                  | << หน้าแรก < ก่อนหน้า 1 ถัดไป > ท้ายสุด >> |  |

การพิจารณาใบสมัครงานของนักศึกษาสามารถทำได้โดยคลิกที่คอลัมข้อมูล นักศึกษา ของแถวที่ต้องการพิจารณา ระบบจะแสดงหน้าข้อมูลใบสมัครงานของ นักศึกษาดังภาพ

| นักศึกษาผู้สมัคร     | ทดสอบ ทดสอบ                  |
|----------------------|------------------------------|
| ตำแหน่งงานที่สมัค    | Test Job Position            |
| สถานะการสมัคร        | รอการพิจารณาจากสถานประกอบการ |
| ผู้เพิ่มข้อมูล ทดสถ  | วบ ทดสอบ                     |
| ผู้ปรับปรุงข้อมูลล่า | สุด T2 Teacher               |

ท่านสามารถคลิกที่ชื่อนักศึกษาเพื่อแสดงข้อมูลต่างๆ ของนักศึกษารวมทั้ง Resume ได้ และหากพิจารณาแล้วต้องการรับเข้าทำงานให้คลิกที่ปุ่ม "รับเข้าทำ งาน" ระบบจะแสดงหน้าต่างให้ยืนยันอีกครั้งดังภาพ

| ยืนยัน การรับนักศึกษาเข้าทำงาน | ×      |
|--------------------------------|--------|
| ยืนยัน การรับนักศึกษาเข้าทำงาน |        |
|                                | ยืนยัน |
| •                              |        |

คลิกที่ปุ่ม "ยืนยัน" เพื่อทำการยืนยันการ <u>รับ</u> นักศึกษาเข้าปฏิบัติงานสหกิจ ศึกษา

หากพิจารณาแล้วไม่ต้องการรับนักศึกษาเข้าทำงานให้คลิกที่ปุ่ม "ไม่รับเข้า ทำงาน"

| หน้าแรก \ <b>รายการ แบบสม</b> ์ | <i>โครงานสหกิจศึกษา ∖</i> เพิ่ม แบบสมัครงานสหกิจศึกษา ใหม่ |
|---------------------------------|------------------------------------------------------------|
| เสดง แบบสมัครงาน:               | สหกิจศึกษา                                                 |
| นักศึกษาผู้สมัค                 | ร ทดสอบ ทดสอบ                                              |
| ตำแหน่งงานที่ส<br>~             | រឯ័កន Test Job Position                                    |
| สถานะการสมัค                    | เร รอการพิจารณาจากสถานประกอบการ<br>                        |
| ผูเพมขอมูล ทอ                   | หลอบ ทิตสอบ                                                |
| พ็กงกกรังออห์จ                  | รับเข้าทำงาน ไม่รับเข้าทำงาน                               |
|                                 |                                                            |

# ระบบจะแสดงหน้าต่างให้ยืนยันอีกครั้งดังภาพ

| ยืนยัน ไม่รับนักศึกษาเข้าทำงาน | ×      |
|--------------------------------|--------|
| ยืนยัน ไม่รับนักศึกษาเข้าทำงาน |        |
|                                | ยืนยัน |
| •                              | /      |

คลิกที่ปุ่ม "ยืนยัน" เพื่อทำการยืนยันการ **ไม่รับ** นักศึกษาเข้าปฏิบัติงานสหกิจ ศึกษา

เมื่อพิจารณาใบสมัครงานของนักศึกษาเรียบร้อยแล้วระบบจะแสดงข้อมูลใบ สมัครงานของนักศึกษาดังภาพ

| หน้าแรก | า \ รายการ แบบสมัครงานสหกิจศึกษา \ เพิ่ม แบบสมัครงานสหกิจศึกษา ใหม่ |   |
|---------|---------------------------------------------------------------------|---|
| เสดง เ  | เบบสมัครงานสหกิจศึกษา                                               |   |
| ปรับป   | รุง แบบสมัครงานสหกิจศึกษา 5 เรียบร้อยแล้ว                           | × |
|         | นักศึกษาผู้สมัคร ทดสอบ ทดสอบ                                        |   |
|         | ตำแหน่งงานที่สมัคร Test Job Position                                |   |
|         | สถานะการสมัคร สถานประกอบการ รับเข้าทำงาน                            |   |
|         | ผู้เพิ่มข้อมูล ทดสอบ ทดสอบ                                          |   |
|         | ย้งไร้งประท้อมลล่าสุด con2 comcon                                   |   |

หากต้องการแสดงรายการใบสมัครงานที่พิจารณาแล้ว สามารถทำได้โดยคลิ กที่เมนูหลัก "ใบสมัครงาน" และ เมนูย่อย "รายการที่พิจารณาแล้ว" ดังภาพ

| <b>±</b> | สถานประกอบการ      |
|----------|--------------------|
|          | แบบเสนองาน         |
|          | ใบสมัครงาน         |
| _        | รายการที่รอพิจารณา |
|          | รายการใบสมัคร      |
| =        | นักศึกษา           |

ระบบจะแสดงหน้ารายการใบสมัครงานทั้งหมดที่นักศึกษายื่นสมัคร ท่าน สามารถกรองข้อมูลจากภาคการศึกษา และ สามารถค้นหาข้อมูลใบสมัครได้ ดัง ภาพ

| หน้าแรก \ รายการ แบบ   | สมัครงานส | หกิจศึกษา             |               |                       |                         |
|------------------------|-----------|-----------------------|---------------|-----------------------|-------------------------|
| รายการ แบบสมัครง       | งานสหกิ   | จศึกษา                |               |                       |                         |
| 1/2565                 | × •       |                       | แสดง 10       | ุ รายการ ค้นห         | n:                      |
| านักศึกษา              | *         | ตำแหน่งงาน            | 🗘 ภาคการศึกษา | 🛇 สถานะการสมัคร       | ¢                       |
| 111111152 นางสาวp12 pi | re coop   | job4 position         | 1/2565        | สถานประกอบการ รับเข้า | าทำงาน                  |
| 111111172 นายc coop    |           | job4 position         | 1/2565        | สถานประกอบการ รับเข้า | าทำงาน                  |
| แสดง 1 ถึง 2 จากทั้งห  | มด 2 รายเ | าาร (กรองจากทั้งหมด 4 | รายการ)       | << หน้าแรก < ก่อนห    | เน้า 1 ถัดไป> ท้ายสุด>> |

#### 8. การประเมินนักศึกษาสหกิจศึกษา

ท่านสามารถประเมินผลการปฏิบัติงาน และ รายงานสหกิจศึกษา ของ นักศึกษาสหกิจศึกษา ได้ตามช่วงเวลาที่กำหนด โดยจะมีการส่งอีเมลไปยังพนักงาน ที่ปรึกษาทั้งหมดของนักศึกษาในสถานประกอบการของท่าน ถึงช่วงเวลาในการเข้า ทำแบบประเมิน

การประเมินผลนักศึกษาสหกิจศึกษาสามารถดำเนินการได้โดยคลิกที่เม นูหลัก "นักศึกษา" เมนูย่อย "สหกิจศึกษา" ดังภาพ

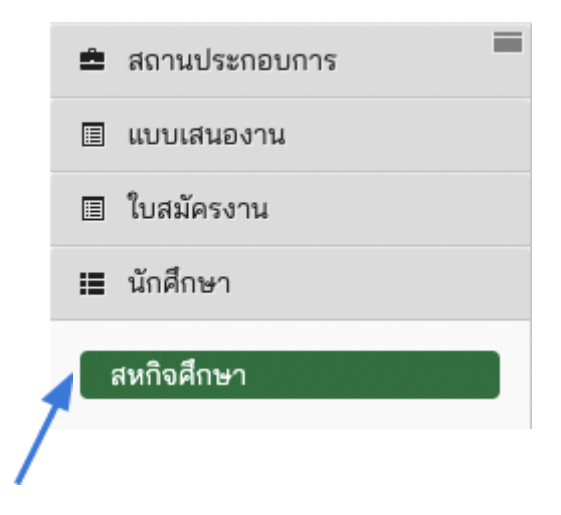

ระบบจะแสดงหน้ารายการนักศึกษาสหกิจศึกษาทั้งหมดที่สถานประกอบการ รับเข้าปฏิบัติงานสหกิจศึกษา ท่านสามารถกรองข้อมูลจากภาคการศึกษา และ สาขาวิชา และสามารถค้นหาข้อมูลที่ต้องการได้ ดังภาพ

| รายการ นักศึง | าษา                |                                          |                |                    |   |  |
|---------------|--------------------|------------------------------------------|----------------|--------------------|---|--|
| 1/2565        | × 🔻 (หลักสูตรศิลปศ | าาสตรบัณฑิต สาขาวิชาชะรีอะฮฺ × ▼ แสะ     | ดง 10 🗸 รายการ | ค้นหา:             |   |  |
| หัสประจำตัว 🗸 | ชื่อ-สกุล          | 🔷 หลักสูตร                               | 🛇 หมายเลขงาน 🛇 | สถานประกอบการ      | 1 |  |
| 11111152      | p12 pre coop       | หลักสูตรศิลปศาสตรบัณฑิต สาขาวิชาชะรีอะฮฺ | 65-1-02-001    | C2 Company Example |   |  |
|               | /                  |                                          |                |                    |   |  |

การประเมินนักศึกษาให้เลือกคลิกที่ข้อมูลนักศึกษาที่ต้องการ ระบบจะแสดง ข้อมูลนักศึกษาสหกิจศึกษา และแบบฟอร์มทั้งหมดที่เกี่ยวข้องดังภาพ

|                                                                                                    | n <sup>10</sup> nro econ                                                                                             |              |            |  |
|----------------------------------------------------------------------------------------------------|----------------------------------------------------------------------------------------------------|--------------|------------|--|
| $\cap$                                                                                                    | piz pre coop                                                                                                    |              |            |  |
| 11                                                                                                    | รหัสประจำตัว 111111152                                                                                               | o            |            |  |
| ノく                                                                                                    | หลักสูตร หลักสูตรศิลปศาสตรบัณฑิต สาข                                                                                 | าวชาชะรือะฮฺ |            |  |
|                                                                                                    | คณะ คณะอสลามศึกษาและนิตศาสตร                                                                                         |              |            |  |
|                                                                                                    | S                                                                                                    |              |            |  |
|                                                                                                    | โทรศัพท์ อีเมล อาจารย์ที่ปรึกษา                                                                                      |              |            |  |
|                                                                                                    | โทรศัพท์ อีเมล อาจารย์ที่ปรึกษา                                                                                      |              |            |  |
| ข้อมูลนักศึกษา                                                                                                    | โทรศัพท์ อีเมล อาจารย์ที่ปรึกษา                                                                                      |              |            |  |
| ข้อมูลนักศึกษา<br>ชื่อ-สกุล นางสาวp12 pre coop                                                                                                    | โทรศัพท์ อีเมล อาจารย์ที่ปรึกษา<br>ชื่อ-สกุลภาษ                                                                      | าอังกฤษ      |            |  |
| ข้อมูลนักศึกษา<br>ชื่อ-สกุล นางสาวp12 pre coop<br>รหัสประจำตัว 11111152กรดเฉลี่                                                                        | โทรศัพท์ อีเมล อาจารย์ที่ปรึกษา<br>ชื่อ-สกุลภาษ<br>ย อาจารย์ที่ปรึกษา                                                | าอังกฤษ      | สถานะ Coop |  |
| ข้อมูลนักศึกษา<br>ชื่อ-สกุล นางสาวp12 pre coop<br>รหัสประจำตัว 11111152กรดเฉลี่<br>หลักสูตร หลักสูตรศิลปศาสตรบั                                        | โทรศัพท์ อีเมล อาจารย์ที่ปรึกษา<br>ชื่อ-สกุลภาษ<br>ยอาจารย์ที่ปรึกษา<br>ณฑิต สาขาวิชาชะรีอะฮุ                        | าอังกฤษ      | สถานะ Coop |  |
| ข้อมูลนักศึกษา<br>ชื่อ-สกุล นางสาวp12 pre coop<br>รหัสประจำตัว 11111152กรดเฉลื่<br>หลักสูตร หลักสูตรศิลปศาสตรบั<br>คณะ คณะอิสลามศึกษาและนิติเ          | โทรศัพท์ อีเมล อาจารย์ที่ปรึกษา<br>ชื่อ-สกุลภาษ<br>ย อาจารย์ที่ปรึกษา<br>ณฑิต สาขาวิชาชะรีอะฮุ<br>ศาสตร์             | าอังกฤษ      | สถานะ Coop |  |
| ข้อมูลนักศึกษา<br>ชื่อ-สกุล นางสาวp12 pre coop<br>รหัสประจำตัว 11111152กรดเฉลี่<br>หลักสูตร หลักสูตรศิลปศาสตรบั<br>คณะ คณะอิสลามศึกษาและนิติเ<br>อีเมล | โทรศัพท์ อีเมล อาจารย์ที่ปรึกษา<br>ชื่อ-สกุลภาษ<br>ย อาจารย์ที่ปรึกษา<br>ณฑิต สาขาวิชาชะรีอะฮุ<br>ศาสตร์<br>โทรศัพท์ | าอังกฤษ      | สถานะ Coop |  |

แบบประเมินนักศึกษาสหกิจศึกษาที่สถานประกอบการต้องประเมินให้คะแนน ประกอบด้วย

- 1. แบบประเมินผลการปฏิบัติงาน
- 2. แบบประเมินผลราย

ท่านสามาถรถเข้าทำแ บันทึกข้อมูลในแบบฟอร์ม "แ ปฏิบัติงาน" และ "แบบแจ้งรา เท่านั้น โดยท่านสามารถเข้าสู่

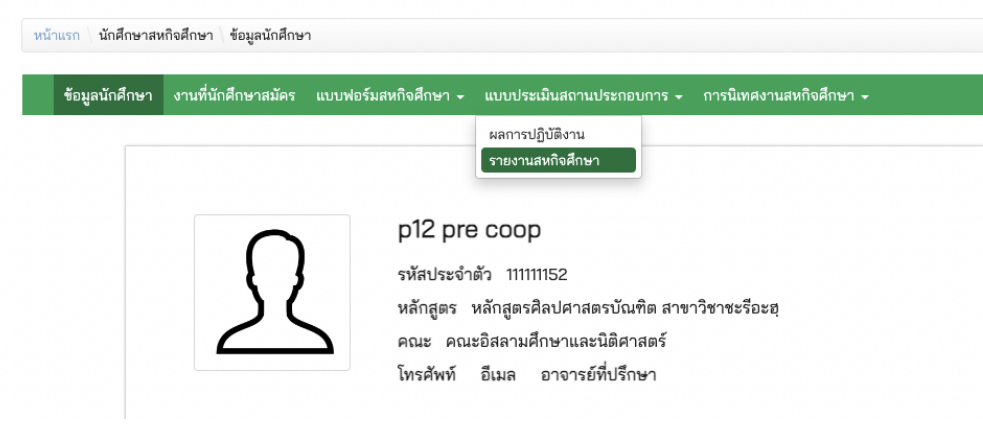

ท่านสามารถเข้าทำแบบประเมินได้ที่เมนู "แบบประเมินสถานประกอบการ" จะปรากฏเมนูย่อย "ผลการปฏิบัติงาน" และ "รายงานสหกิจศึกษา" ท่านสามารถ เลือกทำแบบประเมินใดก่อนก็ได้ ดังภาพ

| ข้อมูลนักศึกษา | งานที่นักศึกษาสมัคร | แบบฟอร์มสหกิจศึกษา 🚽            | แบบประเมินสถานประกอบการ 🗸 การนิเทศงานสหกิจศึกษา 🗸       |
|----------------|---------------------|---------------------------------|---------------------------------------------------------|
|                |                     | p12 pre                         | ผลการปฏิบัติงาน<br>รายงานสหกิงศึกษา                     |
|                | ß                   | รหัสประจำ<br>หลักสูตร<br>คณะ คณ | <ul> <li>ออออออออออออออออออออออออออออออออออออ</li></ul> |

### 9. การประเมินผลการปฏิบัติงานนักศึกษาสหกิจศึกษา

ท่านสามารถเข้าทำแบบประเมินได้ที่เมนู "แบบประเมินสถานประกอบการ" จะปรากฏเมนูย่อย "ผลการปฏิบัติงาน" ดังภาพ

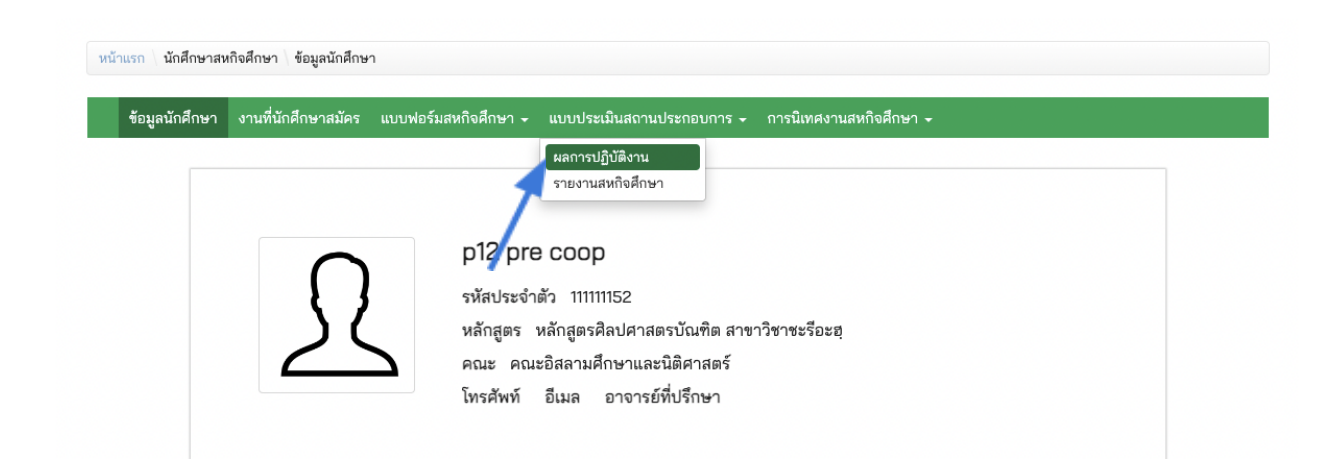

ระบบจะแสดงหน้าจอ "สรุปผลการประเมิน ผลการปฏิบัติงานนักศึกษาสหกิจ ศึกษา" โดยที่ระบบจะแสดงรายการผู้ที่เป็นพนักงานที่ปรึกษาทั้งหมดของนักศึกษา ท่านสามารถทำแบบประเมินได้โดยคลิกที่ "ทำแบบประเมิน" ในแถวของตารางที่ ตรงกับชื่อของท่าน ดังภาพ

| นักศึกษา                     |                              |                              |                       |              |
|------------------------------|------------------------------|------------------------------|-----------------------|--------------|
| ชื่อ-สกุล b30 before pre coo | p                            | รหัสประจำตัว                 | 111111140             |              |
| หลักสูตร หลักสูตรศิลปศาสตรา  | บัณฑิต สาขาวิชาภาษาอาหรับ (เ | หลักสูตรนานาชาติ) คณะ คณะศิล | ปศาสตร์และสังคมศาสตร์ |              |
| สถานประกอบการที่ไปป          | ฏิบัติงาน                    |                              |                       |              |
| ชื่อ C5 Company Example      | -                            |                              |                       |              |
| be co company example        |                              |                              |                       |              |
| แบบประเมินผลการปฏิบั         | ติงานนักศึกษาสหกิจศึกษ       | <del>เ</del> า               |                       |              |
| ผู้ประเมิน                   | ตำแหน่ง                      | วันที่ประเมิน                | คะแนน                 |              |
| con5 comcon                  | con5 position                | ยังไม่มีการประเมิน           | ยังไม่มีการประเมิน    | ທຳແບບປรະເມີน |
|                              |                              |                              |                       | 7            |
| สรุปผลการประเมิน             |                              |                              |                       | /            |
|                              |                              |                              | คะเ                   | เนน/คน       |
| จำนวนผู้มีสิทธิ์ทำแบบประเมิน |                              |                              |                       | 1            |
| จำนวนผู้ที่ทำแบบประเมินแล้ว  |                              |                              |                       | 0            |
|                              |                              |                              |                       | _            |

# เมื่อท่านคลิกที่ "ทำแบบประเมิน" ระบบจะแสดงหน้าจอแบบประเมินผลการ ปฏิบัติงาน นักศึกษาสหกิจศึกษา ดังภาพตัวอย่าง

| A CONTRACTOR OF A                                                                                                   | แบบบระเมนผลการบฏบตงานนกคกษาลหกจคกษา<br>ศูนย์สหกิจศึกษาและฝึกประสบการณ์วิชาชีพ มหาวิทยาลัยฟาฏอนี                                                                                                    |
|----------------------------------------------------------------------------------------------------|----------------------------------------------------------------------------------------------------|
| คำขึ้แจ้ง                                                                                                    | 1. ผู้ให้ข้อมูลในแบบประเมินนี้ต้องเป็นพนักงานที่ปรึกษาของนักศึกษาสหกิจศึกษา หรือบุคคลที่ได้รับมอบหมายให้ทำหน้าที่แทน<br>0                                                                                                    |
|                                                                                                    | 2. แบบบระเมนนมพงหมด 27 ขอ เบรดเหซอมูลครบทุเซอ เพอความสมบูรเนของการบระมวลผล<br>3. โปรดให้คะแนนในแต่ละหัวข้อการประเมิน (5 = มากที่สุด, 4 = มาก, 3 = ปานกลาง, 2 = น้อย, 1 = น้อยที่สุด) และโปรดให้ความคิดเห็นถ้ามี<br>4. หากศูนย์สหกิจศึกษา ไม่ได้รับผลการประเมินนี้ภายในวันที่ 31 กรกฎาคม 2022 00:00 นักศึกษาจะไม่ผ่านการประเมินผล |
| <u>เรียน</u> ผู้อำนว                                                                                                | ยการศูนย์สหกิจศึกษาและพัฒนาอาชีพ                                                                                                    |
| ขอแจ้งผลการ<br>นักศึกษา                                                                                             | ประเมินรายงานของนักศึกษาสหกิจศึกษา ดังนี้                                                                                                    |
| ขอแจ้งผลการ<br>นักศึกษา<br>ชื่อ-สกุล b30                                                                            | ประเมินรายงานของนักศึกษาสหกิจศึกษา ดังนี้<br>before pre coop รหัสประจำตัว 111111140                                                                                                    |
| ขอแจ้งผลการ<br>นักศึกษา<br>ชื่อ-สกุล b30<br>หลักสูตร หลัง                                                           | ประเมินรายงานของนักศึกษาสหกิจศึกษา ดังนี้<br>before pre coop รหัสประจำตัว 111111140<br>าสูตรศิลปศาสตรบัณฑิต สาขาวิชาภาษาอาหรับ (หลักสูตรนานาชาติ) คณะ คณะศิลปศาสตร์และสังคมศาสตร์                                                                                                    |
| ขอแจ้งผลการ<br>นักศึกษา<br>ชื่อ-สกุล b30<br>หลักสูตร หลัง<br>สถานประก                                               | ประเมินรายงานของนักศึกษาสหกิจศึกษา ดังนี้<br>before pre coop รหัสประจำตัว 11111140<br>าสูตรศิลปศาสตรบัณฑิต สาขาวิชาภาษาอาหรับ (หลักสูตรนานาชาติ) คณะ คณะศิลปศาสตร์และสังคมศาสตร์<br>เอบการที่ไปปฏิบัติงาน                                                                                                    |
| ขอแจ้งผลการ<br>นักศึกษา<br>ชื่อ-สกุล b30<br>หลักสูตร หลัง<br>สถานประก<br>ชื่อ C5 Comp                               | ประเมินรายงานของนักศึกษาสหกิจศึกษา ดังนี้<br>before pre coop รหัสประจำตัว 11111140<br>าสูตรศิลปศาสตรบัณฑิต สาขาวิชาภาษาอาหรับ (หลักสูตรนานาชาติ) คณะ คณะศิลปศาสตร์และสังคมศาสตร์<br>เอบการที่ไปปฏิบัติงาน<br>pany Example                                                                                                    |
| ขอแจ้งผลการ<br>นักศึกษา<br>ชื่อ-สกุล b30<br>หลักสูตร หลัง<br>สถานประก<br>ชื่อ C5 Comp<br>ผู้ประเมิน                 | ประเมินรายงานของนักศึกษาสหกิจศึกษา ดังนี้<br>  before pre coop รหัสประจำตัว 111111140<br>าสูตรศิลปศาสตรบัณฑิต สาขาวิชาภาษาอาหรับ (หลักสูตรนานาชาติ) คณะ คณะศิลปศาสตร์และสังคมศาสตร์<br>เอบการที่ไปปฏิบัติงาน<br>pany Example                                                                                                    |
| ขอแจ้งผลการ<br>นักศึกษา<br>ชื่อ-สกุล b30<br>หลักสูตร หลั<br>สถานประก<br>สื่อ C5 Comp<br>ผู้ประเมิน<br>ชื่อ-สกุล con | ประเมินรายงานของนักศึกษาสหกิจศึกษา ดังนี้<br>I before pre coop รหัสประจำตัว 11111140<br>าสูตรศิลปศาสตรบัณฑิต สาขาวิชาภาษาอาหรับ (หลักสูตรนานาชาติ) คณะ คณะศิลปศาสตร์และสังคมศาสตร์<br>เอบการที่ไปปฏิบัติงาน<br>วany Example<br>5 comcon ตำแหน่ง con5 position                                                                    |

ให้ท่านอ่านคำชี้แจ้ง และประเมินให้คะแนนผลการปฏิบัติงานนักศึกษาสหกิจ ศึกษาได้ตามแบบประเมินที่กำหนด และเมื่อท่านให้คะแนนครบทุกส่วนแล้ว ให้ท่า นคลิกที่ปุ่ม "บันทึก" ด้านล่างของแบบฟอร์มดังภาพ

| ขอคดเห็น หรอ ขอเสนอแนะ                      |                                                     |  |
|---------------------------------------------|-----------------------------------------------------|--|
|                                             |                                                     |  |
|                                             |                                                     |  |
|                                             |                                                     |  |
|                                             |                                                     |  |
|                                             |                                                     |  |
|                                             | d v. o                                              |  |
|                                             | ลงชอ ผูบระเมน<br>( )                                |  |
|                                             | ตำแหน่ง                                             |  |
|                                             | วันที่ประเมิน                                       |  |
|                                             | วันที่ปรับปรุงข้อมูลล่าสุด                          |  |
|                                             | บันทึก                                              |  |
| ศูนย์สหกิจศึกษาและฝึกประสบการณ์วิชาชีพ มหา' | วิทยาลัยฟาฏอนี                                      |  |
| 0                                           | 01 0 4160 INC 700 000 00 00 1124 INCOM 072 419615 6 |  |

หลังจากนั้นระบบจะบันทึกข้อมูลการประเมินของท่าน และ ระบบจะทำการ คำนวณคะแนนให้กับนักศึกษาอย่างอัตโนมัติ

#### 10. การประเมินผลรายงานสหกิจศึกษา

ท่านสามารถเข้าทำแบบประเมินได้ที่เมนู "แบบประเมินสถานประกอบการ" จะปรากฏเมนูย่อย "รายงานสหกิจศึกษา" ดังภาพ

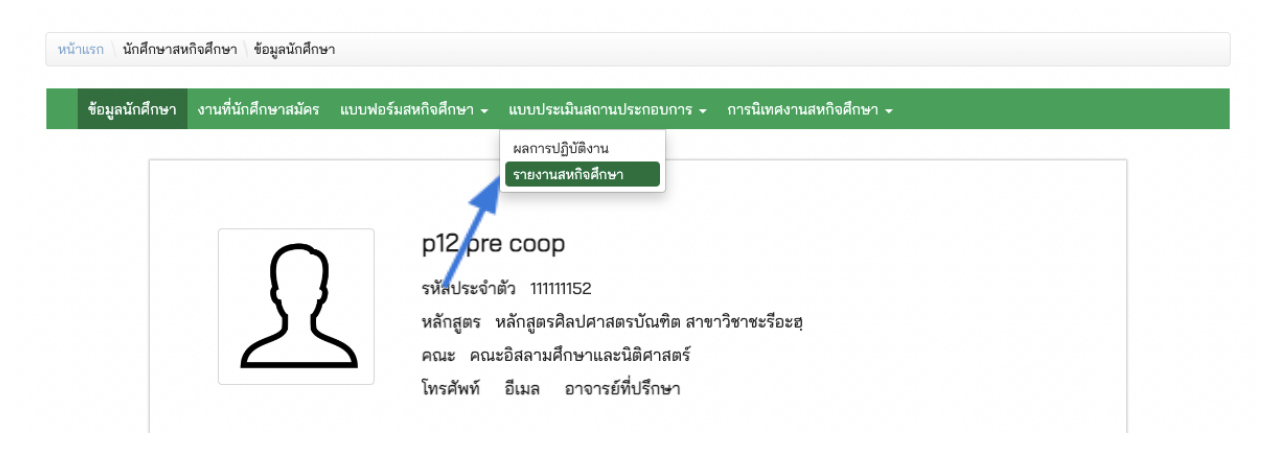

ระบบจะแสดงหน้าจอ "สรุปผลการประเมิน รายงานสหกิจศึกษา" โดยที่ ระบบจะแสดงรายการผู้ที่เป็นพนักงานที่ปรึกษาทั้งหมดของนักศึกษา ท่านสามารถ ทำแบบประเมินได้โดยคลิกที่ "ทำแบบประเมิน" ในแถวของตารางที่ตรงกับชื่อของ ท่าน ดังภาพ

| นักศึกษา                                                       |                             |                              |                       |                |
|----------------------------------------------------------------|-----------------------------|------------------------------|-----------------------|----------------|
| ชื่อ-สกุล b30 before pre coo                                   | p                           | รหัสประจำตัว                 | 111111140             |                |
| หลักสูตร หลักสูตรศิลปศาสตร                                     | บัณฑิต สาขาวิชาภาษาอาหรับ ( | หลักสูตรนานาชาติ) คณะ คณะศิล | ปศาสตร์และสังคมศาสตร์ |                |
|                                                                |                             |                              |                       |                |
| สถานประกอบการที่ไปป                                            | ฏับติงาน                    |                              |                       |                |
| ชื่อ C5 Company Example                                        |                             |                              |                       |                |
|                                                                | . A 4                       |                              |                       |                |
| แบบประเมินผลรายงานส                                            | สหกจศกษา                    |                              |                       |                |
| ผู้ประเมิน                                                     | ตำแหน่ง                     | วันที่ประเมิน                | คะแนน                 |                |
| con5 comcon                                                    | con5 position               | ยังไม่มีการประเมิน           | ยังไม่มีการประเมิน    | ทำแบบประเมิน   |
|                                                                |                             |                              |                       | 1              |
| สรุปผลการประเมิน                                               |                             |                              |                       | /              |
|                                                                |                             |                              |                       |                |
| 10.00.1512                                                     |                             |                              | คะแนน/คน              |                |
| จานวนผูมสุทธทาแบบประเมน<br>ด้วยอนมัติน้ำแหนะ Investiga         |                             |                              | 1                     |                |
| ง และผลูทุก แบบบาวะเมนแสว<br>คะแบบเอลี่ยที่ได้ (เต็ม 10 คะแบบ) |                             |                              | ยังไม่มีการประเมิน    |                |
| MARRIERIC LIPIN IO MAR                                         |                             |                              | DUMMI                 | I TA D AVEN IA |

# เมื่อท่านคลิกที่ "ทำแบบประเมิน" ระบบจะแสดงหน้าจอแบบประเมินผลการ ปฏิบัติงาน นักศึกษาสหกิจศึกษา ดังภาพตัวอย่าง

| LINT THE REAL PAIL                                                                                                    | เยียยาง<br>สูนย์สหกิจศึก<br>ง                                                                                           | ล ผพสาร 120 1 ผสาทางศาก<br>าษาและฝึกประสบการณ์วิชาชีพ                                   | มหาวิทยาลัยฟาฏอนี<br>มหาวิทยาลัยฟาฏอนี                                         |                                    |                                        |
|----------------------------------------------------------------------------------------------------|----------------------------------------------------------------------------------------------------|-----------------------------------------------------------------------------------------|--------------------------------------------------------------------------------|------------------------------------|----------------------------------------|
| คำขึ้แจ้ง                                                                                                    | 1. ผู้ให้ข้อมูลในแบบประเมิ                                                                                              | นนี้ต้องเป็นพนักงานที่ปรึกษาของนักศึกเ                                                  | หาสหกิจศึกษา หรือบุคคลที่ได้รับม                                               | มอบหมายให้ทำหน้าที่แทน             |                                        |
|                                                                                                    | 2. แบบประเมนนมทงหมด                                                                                                    | 1 14 ขอ เปรดให้ขอมูลครบทุกขอ เพอควา<br>                                                 | มสมบูรณ์ของการประมวลผล<br>1.* โ-1สี 0โ-19-*                                    |                                    |                                        |
|                                                                                                    | 3. เบรดเลอกเหคะแนนดา<br>4. หากศูนย์สหกิจศึกษา ไ                                                                         | เมความเบนจรง. หากเมลามารถเหขอมูล<br>ม่ได้รับผลการประเมินนี้ภายในวันที่ 31 ก             | เด เบรดเลอก 0 และเบรดเหควา:<br>เกฏาคม 2022 00:00 นักศึกษาจ                     | มคดเหนถาม<br>อะไม่ผ่านการประเมินผล |                                        |
| รียน ผู้คำนวย                                                                                                    | การศนย์สหกิจศึกษาและพัฒน                                                                                                | าอาซีพ                                                                                  |                                                                                |                                    |                                        |
| <u></u> จูยาแจย<br>ขอแจ้งผลการป <sup>.</sup>                                                                                                    | ระเมินรายงานของนักศึกษาสห                                                                                               | กิจศึกษา ดังนี้                                                                         |                                                                                |                                    |                                        |
| นักศึกษา                                                                                                    |                                                                                                    |                                                                                         |                                                                                |                                    |                                        |
|                                                                                                    |                                                                                                    |                                                                                         |                                                                                |                                    |                                        |
| ชื่อ-สกุล b30 b                                                                                                    | efore pre coop                                                                                                    | รหัส                                                                                    | ประจำตัว 11111140                                                              |                                    |                                        |
| ชื่อ-สกุล b30 b<br>หลักสูตร หลักสุ                                                                                                    | efore pre coop<br>เตรศิลปศาสตรบัณฑิต สาขาวิช                                                                            | รหัย<br>หาราษาอาหรับ (หลักสูตรนานาชาติ) คณ                                              | ประจำตัว 11111140<br>ะ คณะศิลปศาสตร์และสังคมศาส                                | สตร์                               |                                        |
| ชื่อ-สกุล b30 b<br>หลักสูตร หลักรุ                                                                                                    | efore pre coop<br>(ตรศิลปศาสตรบัณฑิต สาขาวิช                                                                            | รหัย<br>ราภาษาอาหรับ (หลักสูตรนานาชาติ) คณ                                              | ประจำตัว 11111140<br>ะ คณะศิลปศาสตร์และสังคมศาส                                | สตร์                               |                                        |
| ชื่อ-สกุล b30 b<br>หลักสูตร หลักสุ<br>สถานประกอ                                                                                                    | efore pre coop<br>(ตรศิลปศาสตรบัณฑิต สาขาวิช<br>บการที่ไปปฏิบัติงาน                                                     | รหัะ<br>าภาษาอาหรับ (หลักสูตรนานาชาติ) คณ                                               | ประจำตัว 11111140<br>ะ คณะศิลปศาสตร์และสังคมศาส                                | สตร์                               |                                        |
| ชื่อ-สกุล b30 b<br>หลักสูตร หลักสู<br>สถานประกอ<br>ชื่อ C5 Compa                                                                                                 | iefore pre coop<br>เตรศิลปศาสตรบัณฑิต สาขาวิช<br>บการที่ไปปฏิบัติงาน<br>ny Example                                      | รหัย                                                                                    | ประจำตัว 11111140<br>ะ คณะศิลปศาสตร์และสังคมศาส                                | สตร์                               |                                        |
| ชื่อ-สกุล b30 b<br>หลักสูตร หลักสู<br>สถานประกอ<br>ชื่อ C5 Compa<br>ผู้ประเมิน                                                                                   | iefore pre coop<br>(ตรศิลปศาสตรบัณฑิต สาขาวิช<br>บการที่ไปปฏิบัติงาน<br>ny Example                                      | รหัะ<br>าภาษาอาหรับ (หลักสูตรนานาชาติ) คณ                                               | ประจำตัว 11111140<br>ะ คณะศิลปศาสตร์และสังคมศา                                 | สตร์                               |                                        |
| ชื่อ-สกุล b30 b<br>หลักสูตร หลักสู<br>สถานประกอ<br>ชื่อ C5 Compa<br>ผู้ประเมิน<br>ชื่อ-สกุล con5                                                                 | iefore pre coop<br>เตรศิลปศาสตรบัณฑิต สาขาวิช<br>บการที่ไปปฏิบัติงาน<br>ny Example<br>comcon                            | รหัะ<br>าภาษาอาหรับ (หลักสูตรนานาชาติ) คณ<br>ตำเ                                        | ประจำตัว 11111140<br>ะ คณะศิลปศาสตร์และสังคมศาร<br>หน่ง con5 position          | สตร์                               |                                        |
| ชื่อ-สกุล b30 b<br>หลักสูตร หลักสุ<br>สถานประกอ<br>ชื่อ C5 Compa<br>ผู้ประเมิน<br>ชื่อ-สกุล con5<br>แผนก con5 d                                                  | iefore pre coop<br>(ตรศิลปศาสตรบัณฑิต สาขาวิช<br>บการที่ไปปฏิบัติงาน<br>ny Example<br>comcon<br>apartment               | รหัย<br>เวภาษาอาหรับ (หลักสูตรนานาชาติ) คณ<br>ตำเ<br>โทรศัพท์ con5 tel                  | ประจำตัว 11111140<br>ะ คณะศิลปศาสตร์และสังคมศาส<br>หน่ง con5 position<br>อีเมล | สตร์                               |                                        |
| ชื่อ-สกุล b30 b<br>หลักสูตร หลักรุ<br>สถานประกอ<br>ชื่อ C5 Compa<br>ผู้ประเมิน<br>ชื่อ-สกุล con5<br>แผนก con5 da<br>หัวข้อประเมิ                                 | efore pre coop<br>(ตรศิลปศาสตรบัณฑิต สาขาวิช<br>บการที่ไปปฏิบัติงาน<br>ny Example<br>comcon<br>spartment                | รหัะ<br>าภาษาอาหรับ (หลักสูตรนานาชาติ) คณ<br>ตำเ<br>โทรศัพท์ con5 tel                   | ประจำตัว 11111140<br>ะ คณะศิลปศาสตร์และสังคมศาส<br>หน่ง con5 position<br>อีเมล | สตร์                               |                                        |
| ร่อ-สกุล b30 b<br>หลักสูตร หลักสุ<br>สถานประกอ<br>ร่อ C5 Compa<br>ผู้ประเมิน<br>ร่อ-สกุล con5<br>ผ้วข้อประเมิ                                                    | iefore pre coop<br>(ตรศิลปศาสตรบัณฑิต สาขาวิช<br>บการที่ไปปฏิบัติงาน<br>ny Example<br>comcon<br>apartment<br>น          | รหัย<br>าภาษาอาหรับ (หลักสูตรนานาชาติ) คณ<br>ตำเ<br>โทรศัพท์ con5 tel<br>หัวข้อประเมิน  | ประจำตัว 11111140<br>ะ คณะศิลปศาสตร์และสังคมศาส<br>หน่ง con5 position<br>อีเมล | สตร์                               | คะแนน                                  |
| รื่อ-สกุล b30 b<br>หลักสูตร หลักสุ<br>สถานประกอ<br>ส่อ C5 Compa<br>สู้ประเมิน<br>รื่อ-สกุล con5<br>เผนก con5 di<br>หัวข้อประเมิ<br>1. กิดติกรรมปร                | iefore pre coop<br>(ตรศิลปศาสตรบัณฑิต สาขาวิช<br>เบการที่ไปปฏิบัติงาน<br>ny Example<br>comcon<br>apartment<br>น<br>ะกาศ | รหัย<br>เาภาษาอาหรับ (หลักสูตรนานาชาติ) คณ<br>ตำเ<br>โทรศัพท์ con5 tel<br>หัวข้อประเมิน | ประจำตัว 11111140<br>ะ คณะศิลปศาสตร์และสังคมศา<br>หน่ง con5 position<br>อีเมล  | តតាទ៍<br>                          | คะแนน<br>ปรดเลีย N                     |
| ชื่อ-สกุล b30 b<br>หลักสูตร หลักลุ<br>สถานประกอ<br>สื่อ C5 Compa<br>ผู้ประเมิน<br>ชื่อ-สกุล con5<br>แผนก con5 d<br>หัวข้อประเมิ<br>1. กิตติกรรมปร<br>2. บทคัดย่อ | efore pre coop<br>(ตรศิลปศาสตรบัณฑิต สาขาวิช<br>บการที่ไปปฏิบัติงาน<br>ny Example<br>comcon<br>epartment<br>น<br>ะกาศ   | รหัย<br>เวกาษาอาหรับ (หลักสูตรนานาชาติ) คณ<br>ตำเ<br>โทรศัพท์ con5 tel<br>หัวข้อประเมิน | ประจำตัว 11111140<br>ะ คณะศิลปศาสตร์และสังคมศาส<br>หน่ง con5 position<br>อีเมล | តពទ័<br><br>                       | <b>คะแนน</b><br>ปรดเลีย โ<br>ปรดเลีย โ |

ให้ท่านอ่านคำชี้แจ้ง และประเมินให้คะแนนผลการปฏิบัติงานนักศึกษาสหกิจ ศึกษาได้ตามแบบประเมินที่กำหนด และเมื่อท่านให้คะแนนครบทุกส่วนแล้ว ให้ท่า นคลิกที่ปุ่ม "บันทึก" ด้านล่างของแบบฟอร์มดังภาพ

| ข้อคิดเห็น หรือ ข้อเสนอแนะ                        |                                                            |  |
|---------------------------------------------------|------------------------------------------------------------|--|
|                                                   |                                                            |  |
|                                                   |                                                            |  |
|                                                   |                                                            |  |
|                                                   |                                                            |  |
|                                                   |                                                            |  |
|                                                   | d #                                                        |  |
|                                                   | ลงช่อ ผู้ประเมิน<br>()                                     |  |
|                                                   | ง ( )<br>ตำแหน่ง                                           |  |
|                                                   | วันที่ประเมิน                                              |  |
|                                                   | วันที่ปรับปรุงข้อมูลล่าสุด                                 |  |
|                                                   | บันทึก                                                     |  |
| ศูนย์สหกิจศึกษาและฝึกประสบการณ์วิชาชีพ มหาวิ      | ทยาลัยฟาฏอนี                                               |  |
| -<br>35/8 หม่ 3 ตำบลเขาตม อำเภอยะรัง จังหวัดปัตตา | นี้ 94160 โทรศัพท์ 088-79202957 🥫 1124 โทรสาร 073-418615-6 |  |

หลังจากนั้นระบบจะบันทึกข้อมูลการประเมินของท่าน และ ระบบจะทำการ คำนวณคะแนนให้กับนักศึกษาอย่างอัตโนมัติ